# 广西艺术学院附属中等艺术学校 2023 年招生报名操作说明

一、 本说明适用范围

欢迎广大考生报考广西艺术学院附属中等艺术学校!请考生在认真阅读本说明后,按要 求完成报名的各项操作流程。

本说明中的截图中的信息仅为说明报名系统使用方法,具体考点、专业、考试时间等信息,以我校招生简章、考生准考证及招生信息网发布的相关信息为准。

#### 二、 网上报名前的准备

#### 1. 阅读招生简章

考生在网上报名前,须先阅读我校 2023 年招生简章,充分理解并同意简章中的全部内 容后再进行报名。

#### 2. 报名

#### 1) 安装手机应用版

使用手机(安卓系统用户和苹果 ios 系统用户均适用)扫描二维码(下图),下载并完成安装。安卓系统用户还可进入应用商店,搜索"艺术升"并进行应用安装。苹果 ios 系统用户还可进入 APP Store,搜索"艺术升"并进行应用安装。

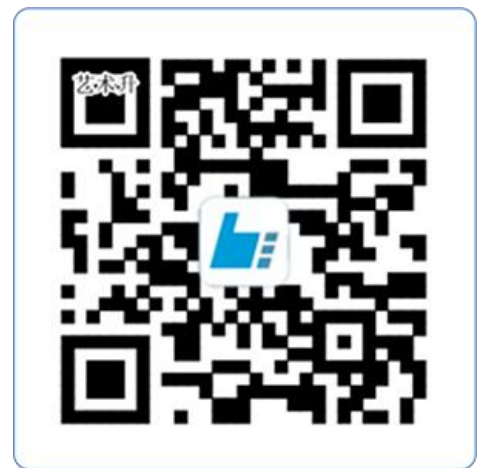

扫一扫 下载APP

#### 2) 注册用户

【方法一】手机号注册,注册后须进行身份认证(家长请勿用自己的身份证号注册或绑定)。 【方法二】证件号注册,考生直接输入身份证号码注册(家长请勿用自己的身份证号注册或 绑定)。

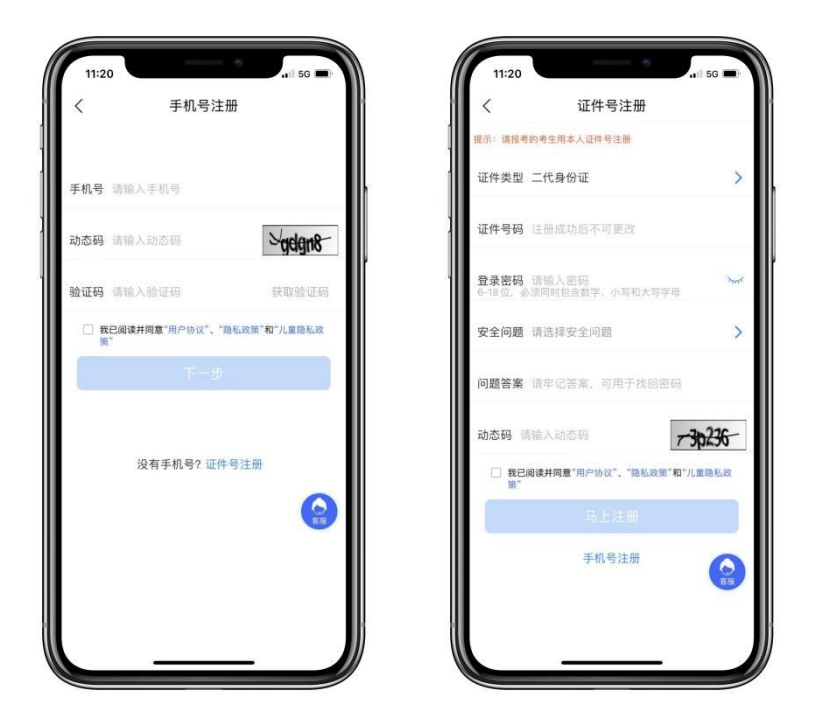

### 3) 填写考生信息

考生进入报名界面选择【信息完善】,考生首先确认自己注册的身份证号码是否为考生 自己正确的身份证号码。然后完善完基础信息、学籍档案以及家庭信息等的填写,填写完成 后可以点击下一步进入预览效果,考生确认无误后确认提交。

如下图

| 11:23                       | ul 🌫 🖬           | 11:23  |                              | 11:23    | ) خ ان        |
|-----------------------------|------------------|--------|------------------------------|----------|---------------|
| 考                           | 生信息              | <      | 老牛信息                         | く考       | 生信息           |
| 售信息用于院校确认报名前当<br>亍报考资料上传、报名 | 学生身份,基本信息完善以后才可以 | × ·    |                              | * 家庭联络人1 | (需填写考生监护人)    |
| 考生类型                        | 初中生 >            |        | * 学籍信息                       | 姓名       | 请输入姓;         |
| * 1                         | 基本信息             | 考生学历   | 请选择考生学历 <b>》</b><br>▪请选择考生学历 | 关系       | 请选择关系         |
| 证件类型                        | 护照               | 学籍省份   | 请选择学籍省份 ▶<br><b>*请选择学籍省份</b> | 职务       | 请输入职          |
| 证件号码                        | WWH001           | 应往届    | 请选择应往届 >                     | 工作单位     | 请输入工作单        |
| 姓名                          | 考拉               | 政治面貌   | 请选择政治面貌 >                    | 手机号码     | 请输入手机号        |
| 性别                          | 女>               | 学籍所在   | 请输入学籍所在学校                    | 家庭联络人2   | 需填写考生监护人)     |
| 民族                          | 汉族 >             | 学校     | ארידי דרול אנוי די אנוייניא  | 姓名       | 请输入姓          |
| 出生日期                        | 2002-07-08 >     |        | * 家庭信息                       | 关系       | 请选择关系         |
|                             |                  | * 家庭联约 | 各人1(需填写考生监护人)                | 职务       | 请输入职          |
| 通讯地址                        | 安徽省 安庆市 望江县 >    | 姓名     | 请输入姓名                        | 工作单位     | <b></b>       |
| 封道详情                        | 20号              | 关系     | 请选择关系 >                      | 工作单证     | <b>归初八上下半</b> |
| 收件人                         | 考拉 🗾 本人          | 职务     | 请输入职务                        | 手机号码     | 请输入手机号        |
| 本人手机                        | 17706410041      | 丁作单位   | 请输入工作单位                      |          |               |
| 1 我已阅读并同意                   | 《隐私协议服务声明》       | 1 我已阅读 | <b>并同意 《</b> 隐私协议服务声明》       | 我已阅读并同意  | 氰《隐私协议服务声明》   |
|                             | 提交               |        | 提交                           |          | 提交            |

# 4) 报考资料上传

考生需在艺术升 APP 上完成报考资料上传,具体采集信息包括:考生照片、上传身份证 姓名页或户口本人页、在籍证明、拍摄 5 秒语音视频,以及在院校报考资料上传栏目中上传 广西艺术学院附属中等学校的诚信承诺书和考生学习成绩及思想品德证明扫描件。**如下图** 

| 3:44 🗸                     |                                               | <b>.11</b> 4G 🔲 |
|----------------------------|-----------------------------------------------|-----------------|
| <                          | 报考资料上传                                        | Ī               |
| 局 报考资料将<br>请按要求报           | 将用于认证本人信息使用<br>白照                             | 1,照片将用于准考证,     |
| 🥏 艺术升平台                    | 台承诺确保您的信息安全                                   |                 |
| 🙆 给考生持                     | 伯照                                            | 已上传,未提交 〉       |
| 上传身作                       | 分证 (人像页)                                      | 已上传,未提交 〉       |
| <b>在籍证</b><br>鲁美附中<br>息页;新 | <b>明 (附中)</b><br>上传身份证国徽面或户口:<br>艺附中上传身份证正反页( | <sub>本个人信</sub> |
| 🔐 录制考望                     | 主视频                                           | 已上传,未提交 〉       |
| ☑ 我已间                      | 阅读 <b>《报考资料上传</b> 》                           | 须知》             |
|                            |                                               | 10 Ho 40 JA     |
|                            |                                               | 阮校报考<br>资料上传    |
|                            |                                               |                 |
|                            |                                               |                 |
|                            |                                               |                 |
|                            |                                               | 会服              |

考生需要确保按要求拍照,并保证照片清晰。

考生提交报考资料信息以后进入后台审核过程,请耐心等待招生院校审核,在审核过 程中考生就可以选择报考学校、考点、专业信息。审核不通过的考生可以再次提交报考资料 信息。

### 5) 选报专业

在院校列表报考界面选择广西艺术学院附属中等学校,在详细了解本年的招生简章后再 选择所要报考的考点和专业,选择完成之后进行提交。**如下图** 

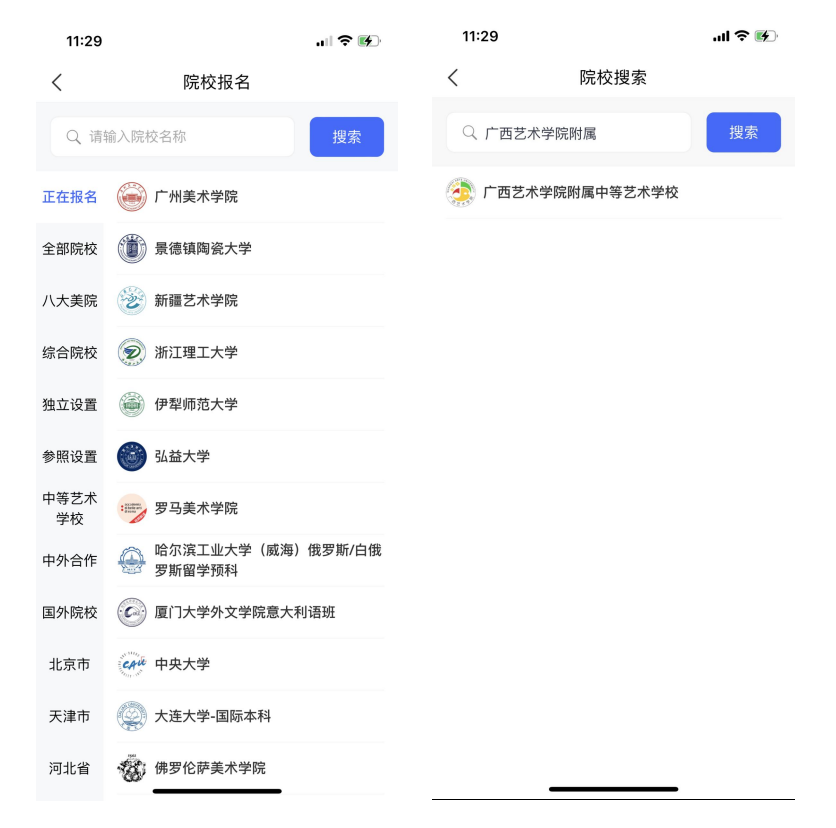

# (选择院校-广西艺术学院附属中学)

| 2:36 7                        | ul 🗢 📧                                       |                             |
|-------------------------------|----------------------------------------------|-----------------------------|
| <                             | 2:48 🕫                                       | ul 🕈 😡                      |
|                               | <                                            |                             |
| 姓 名 <b>严</b> 韡                |                                              |                             |
| 省 份 <b>华侨</b>                 | 姓名                                           | 严韡                          |
| 证件号码 APP000069                | 省份                                           | 华侨                          |
| 报考院校                          | 证件号码                                         | APP000069                   |
|                               | 报考院校                                         |                             |
|                               | 考试名称<br>) 进行中 >                              |                             |
|                               | - #F                                         |                             |
| 2月194日 二                      |                                              | <sub>7</sub> 演(12月28日)      |
| 温春旋亦<br>1 选择专业埋态之后违在30公钟内空成支付 | +                                            |                             |
| 2.专业填报提交交费成功后不可调整             | 1                                            |                             |
| 3.专业填报提交交费成功后不支持退费            |                                              |                             |
|                               |                                              |                             |
|                               | 温馨提示                                         |                             |
|                               | 1.选择专业提                                      | 交之后请在30分钟内完成支付              |
|                               | <ol> <li>2.专业填报提</li> <li>3.专业填报提</li> </ol> | ·交交费成功后不可调整<br>·交交费成功后不支持退费 |
|                               |                                              |                             |
|                               |                                              |                             |
|                               |                                              |                             |
|                               |                                              |                             |
|                               |                                              | 已选                          |
|                               |                                              | 确定                          |
|                               |                                              |                             |

| 2:38 🕫 |               | .ıl 🕈 👀 |
|--------|---------------|---------|
| <      | 院校已选专业        |         |
| ⊘ 广西表  | 艺术学院附属中学      |         |
| 音乐表    | 演 (12月28日)    |         |
|        | 0             | 副論法专业   |
|        |               | 15.20   |
|        |               | 专业      |
|        |               |         |
|        |               |         |
|        |               |         |
|        |               |         |
|        |               |         |
|        |               |         |
|        |               |         |
|        |               |         |
|        |               |         |
|        |               |         |
|        |               |         |
|        |               |         |
|        |               | -       |
|        | #27 7631 19 六 |         |

(选择报考专业)

(确认报考专业)

### 6) 提交报名专业

考生选择完成专业之后,提交报考专业信息,音乐表演(演奏)专业要准确选择或填写 乐器名称。**如下图** 

| 2:38 🕫 |                                                                                                    | ''II 🕹 🔊 |
|--------|----------------------------------------------------------------------------------------------------|----------|
| <      | 支付                                                                                                    |          |
|        |                                                                                                    |          |
|        | ✓ 已报名                                                                                                    |          |
|        | 您的报名专业如下                                                                                                    |          |
| 所报院校   |                                                                                                    |          |
| 所报考试   | 1910 - 1910 - 1910 - 1910 - 1910 - 1910 - 1910 - 1910 - 1910 - 1910 - 1910 - 1910 - 1910 - 1910 - 1910 - 1910 - |          |
| 所报考点   | 广西艺术学院附属中学                                                                                                    |          |
| 所报专业   | 音乐表演(12月28日)                                                                                                    |          |
|        |                                                                                                    |          |
|        |                                                                                                    |          |
|        |                                                                                                    |          |
|        |                                                                                                    |          |
|        |                                                                                                    |          |
|        |                                                                                                    |          |
|        |                                                                                                    |          |
|        |                                                                                                    |          |
|        |                                                                                                    |          |
|        | 查看我的报考记录                                                                                                    |          |
|        |                                                                                                    |          |
|        |                                                                                                    |          |

考生须仔细阅读招生简章内容与要求后选择考点与专业(部分专业选项包含考试科目及 考试时间),须仔细核对。因考生选择失误造成的后果,由考生本人自行承担。

上述图示中的选项仅为示例,具体选项以报名系统实际显示的为准。

三、 咨询方式

1、 报名操作咨询

关于报名软件的使用方面的问题,请使用报名系统电脑网页版或手机应用版的"在线客服"功能或拨打电话 0571-26881663 进行咨询。

### 2、 招生政策咨询

有关招生简章、录取规则、招生计划、课程设置等方面信息,请到学校招生信息网、附 校网站查询。或拨打学校招生办公室电话。